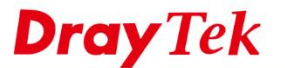

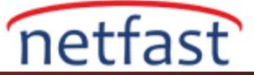

### "IP Yönlendirilmiş Subnet" Arayüzünü kullanarak LAN üzerinde bir Genel IP kullanın

ISP'miz bizim için bir blok public IP adresi tahsis ederse, public IP adresini IP Routed Subnet veya Routing Usage LAN ile kullanabiliriz.

### DrayOS

ISP'nin bizim için 211.100.200.152/255.255.255.248 public bir IP subnet sağladığını ve gateway IP'sinin 211.100.200.158 olduğunu varsayalım. Kullanabileceğimiz public IP adresleri 211.100.200.153 - 211.100.200.157 arasındadır. Aşağıdaki, VigorRouter'ın arkasındaki sunucunun 211.100.200.154 public IP adresini kullanabilmesi için NAT olmayan bir subnetin nasıl ayarlandığını gösterir.

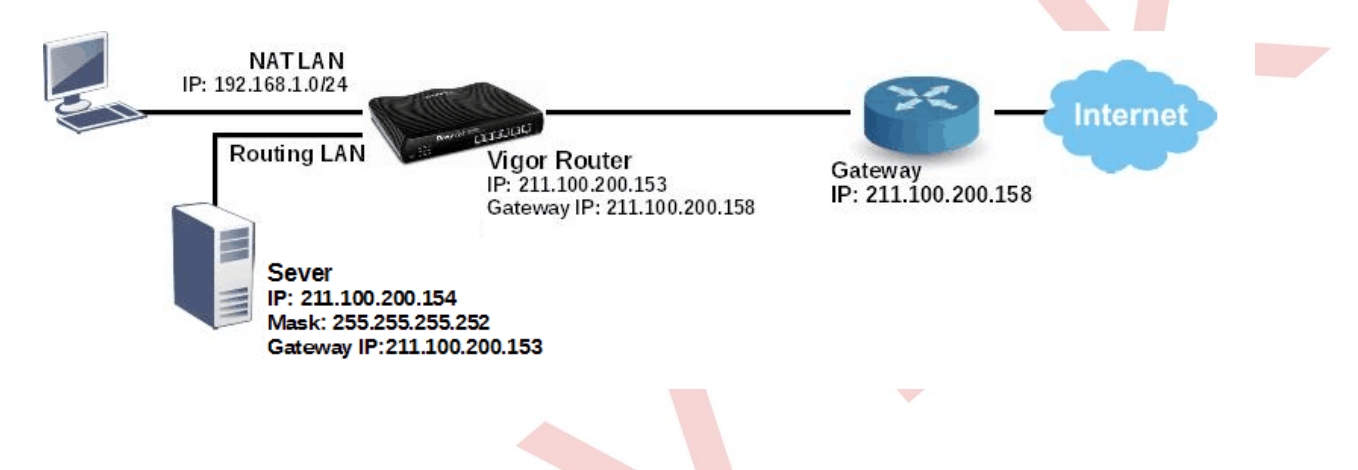

#### WAN Kurulumu

WAN >> Internet Access'e gidin ve WAN bağlantısını ISP'nin sağladığı bilgilere göre yapılandırın. (Not: Manuel olarak bir IP adresi belirtmeniz gerekiyorsa, WAN arayüzü için subnet maskesinin LAN arayüzünden daha büyük olması gerektiğini unutmayın.)

| PPPoE                                                                  | Static or Dynamic IP            | PPTP/L2TP                                                                                                    | IPv6            |
|------------------------------------------------------------------------|---------------------------------|----------------------------------------------------------------------------------------------------|-----------------|
| Enable                                                                 | Disable                         | WAN IP Network Settings                                                                                                    | WAN IP Alias    |
| Keep WAN Connecti<br>Enable PING to<br>PING to the IP<br>PING Interval | on<br>keep alive<br>0 minute(s) | <ul> <li>Obtain an IP address</li> <li>Router Name</li> <li>Domain Name</li> <li>DHCP Client Identifier</li> <li>Username</li> </ul> | automatically   |
| WAN Connection De                                                      | tection                         | Password                                                                                                    | •••••           |
| Mode                                                                   | ARP Detect 🔻                    | Specify an IP address                                                                                                    | \$              |
| MTH                                                                    | (May 1500)                      | - IP Address                                                                                                    | 211.100.200.153 |
| MIU                                                                    | [1492 (Max:1500)                | Subnet Mask                                                                                                    | 255.255.255.240 |
| RIP Protocol                                                           |                                 | Gateway IP Address                                                                                                    | 255.255.255.158 |

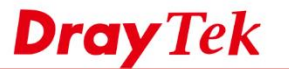

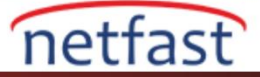

## LAN Kurulumu

1. LAN>>General Setup bölümüne gidin ,IP Routed Subnet için Details Page tıklayın.

| LAN >> | General | Setup |
|--------|---------|-------|
|--------|---------|-------|

| Index            | Status | DHCP     | <b>IP Address</b> |              |      |
|------------------|--------|----------|-------------------|--------------|------|
| LAN 1            | V      | V        | 192.168.1.1       | Details Page | IPv6 |
| LAN 2            |        |          | 192.168.2.1       | Details Page |      |
| LAN 3            |        |          | 192.168.3.1       | Details Page |      |
| LAN 4            |        | <b>V</b> | 192.168.4.1       | Details Page |      |
| LAN 5            |        | 1        | 192.168.5.1       | Details Page |      |
| LAN 6            |        | 1        | 192.168.6.1       | Details Page |      |
| DMZ Port         |        |          | 192.168.7.1       | Details Page |      |
| IP Routed Subnet |        | 1        | 192.168.0.1       | Details Page |      |

- 2. IP Routed Subnet için TCP / IP detaylarını ayarlayın.
  - IP Routed Subnet etkinleştir.
  - Routerin IP Adresini girin.Bunun routerin WAN IP'si ile aynı olabileceğini unutmayın.
  - ISP'ye göre Subnet Mask girin.

## TCP/IP and DHCP Setup for IP Routed Subnet

| Network Configuration |                 | DHCP Server Configur | ation |           | -      |
|-----------------------|-----------------|----------------------|-------|-----------|--------|
| 🖲 Enable 🔍 Disable    |                 | Start IP Address     |       |           |        |
| For Routing Usage     | -               | IP Pool Counts       | 0     | (max. 32) | )      |
| IP Address            | 211.100.200.153 | Lease Time           | 2592  | 200       | (s)    |
| Subnet Mask           | 255.255.255.248 | 🗌 🔲 Use LAN Port     |       | P1 🗹 P2   | _0.000 |

- 3. Vigor Router'ın arkasındaki hostun public IP adresini alması için aşağıdakilerden birini yapabiliriz:
  - Host üzerinde sabit bir IP/Subnet Mask yapılandırma.
  - DHCP IP Pool'u ayarlayın, Use LAN Port seçeneğini etkinleştirin ve hostu belirtilen LAN portundaki Router'e bağlayın (Bu örnekte Port1 ve 2'dir.)

| <b>Network Configuratio</b> | n               | DHCP Server Configur | ration  |           |    |
|-----------------------------|-----------------|----------------------|---------|-----------|----|
| Enable Oisat                | ble             | Start IP Address     | 211.100 | .200.154  | 1  |
| For Routing Usage           |                 | IP Pool Counts       | 4       | (max. 32) |    |
| IP Address                  | 211.100.200.153 | Lease Time           | 259200  | 19        | (s |
| Subnet Mask                 | 255.255.255.248 | 🗹 Use LAN Port       | 🗹 P1    | ✓ P2      | -  |
| RIP Protocol Control        | Disable 🔻       | Use MAC Address      | i i     |           |    |

# TCP/IP and DHCP Setup for IP Routed Subnet

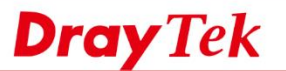

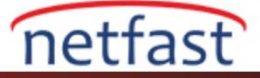

DHCP IP poolu ayarlayın, Use MAC Address'i etkinleştirin ,hostun MAC adresini tabloya ekleyin ve hostu Router'e LAN portundan herhangi biriyle bağlayın.

| Network Configuratio | n               | DHCP Server Configura | ation   |                  |        |
|----------------------|-----------------|-----------------------|---------|------------------|--------|
| 🖲 Enable 🛛 🔘 Disab   | le              | Start IP Address      | 211.100 | .200.154         | 1      |
| For Routing Usage    |                 | IP Pool Counts        | 4       | (max. 32)        |        |
| IP Address           | 211.100.200.153 | Lease Time            | 259200  |                  | (s)    |
| Subnet Mask          | 255.255.255.248 | Use LAN Port          | 🖉 P1    | 🗹 P2             | 1977 E |
| RIP Protocol Control | Disable 🔻       | Use MAC Address       | )       |                  |        |
|                      |                 | Index Matched MAC     | Address | given IP A       | ddress |
|                      |                 | 0 00:1D:AA:1          | 1:11:11 | 2540.000.000.000 |        |
|                      |                 |                       |         |                  | -      |
|                      |                 |                       |         |                  |        |
|                      |                 |                       |         |                  | 7      |
|                      |                 | MAC Address :         | :::::   |                  |        |
|                      |                 | Add Delet             | to Edit | Cancel           |        |

Yukarıdaki konfigürasyonları bitirdikten sonra, IP 211.100.200.154/ mask 255.255.255.248/ IP adresli bir sunucuya host yapın, Gateway IP 211.100.200.153, VigorRouter aracılığıyla İnternet'e erişebilecek. LİNUX

1. WAN >> General Setup'a gidin, ISP'nin sağladığı bilgilere göre bir WAN profili yapılandırın.

| Global PPTP             | Static                                                                                           | DHCP                                                                                                    | Y                                                                                                    | PPPoE                                                                                                    |
|-------------------------|--------------------------------------------------------------------------------------------------|----------------------------------------------------------------------------------------------------|----------------------------------------------------------------------------------------------------|----------------------------------------------------------------------------------------------------|
| IP Address :            | 211.211.2                                                                                        | 11.153                                                                                                    |                                                                                                    | ]                                                                                                    |
| Subnet Mask :           | 255.255.2                                                                                        | 255.248/29                                                                                                    | ~                                                                                                    |                                                                                                    |
| Gateway IP Address :    | 211.211.2                                                                                        | 11.158                                                                                                    |                                                                                                    | (Optional)                                                                                                    |
|                         | 🚯 Add                                                                                            | 💾 Save                                                                                                    |                                                                                                    |                                                                                                    |
|                         | DNS Ser                                                                                          | ver IP Address                                                                                                    |                                                                                                    |                                                                                                    |
| DNS Server IP Address : | 8.8.8.8                                                                                          |                                                                                                    |                                                                                                    |                                                                                                    |
|                         | Global PPTP<br>IP Address :<br>Subnet Mask :<br>Gateway IP Address :<br>DN S Server IP Address : | GlobalPPTPStaticIP Address :211.211.2Subnet Mask :255.255.2Gateway IP Address :211.211.2Image: Constraint of the second second s | GlobalPPTPStaticDHCPIP Address :211.211.211.153Subnet Mask :255.255.255.248/29Gateway IP Address :211.211.211.158Image: Construction of the state of the state of | GlobalPPTPStaticDHCPIP Address :211.211.211.153Subnet Mask :255.255.248/29Gateway IP Address :211.211.211.158Image: Construction of the state of the state of the |

- 2. LAN >> General Setup bölümüne gidin, public IP adresini kullanmak istediğiniz LAN profilini seçin. More Subnet alanında , aşağıdaki gibi bir subnet eklemek için Add'e tıklatın:
- IP: Routerin LAN IP'si (bu, Vigor3900'ün WAN IP'si ile aynı IP olabilir)
- Subnet Mask: LAN üzerinde kullanmak istediğiniz subnet , bu WAN'da yapılandırılmış Subnet Mask'a eşit veya daha küçük olmalıdır.
- Mode: ROUTING
- LAN profilini kaydetmek ve uygulamak için Save and Apply.

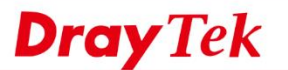

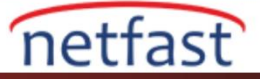

| General Setup               |                 |                 |         |         |                 |                  | -×        |
|-----------------------------|-----------------|-----------------|---------|---------|-----------------|------------------|-----------|
| DHCP Options :              |                 |                 |         |         |                 |                  |           |
|                             |                 |                 |         |         |                 |                  |           |
|                             |                 |                 |         |         |                 |                  |           |
| Specify Remote Dial-in IP : | 🔵 Enable 💿 Di   | sable           |         |         |                 |                  |           |
|                             | 🚯 Add 🗎 Sar     | /e              |         |         |                 | Profile Number L | Limit : 1 |
|                             | IP              | Subnet Mask     | Mode    | DHCP    | Start IP        | End IP           |           |
|                             | 211.211.211.153 | 255.255.255.248 | ROUTING | Disable | 211.211.211.153 | 211.211.211.154  | Ō         |
|                             |                 |                 |         |         |                 |                  |           |
| More Subnet :               |                 |                 |         |         |                 |                  |           |

3. Routing >> Static Route >> LAN / WAN Proxy ARP bölümüne gidin, LAN profilini ve WAN profilini bağlayın.

LAN / WAN Proxy ARP, Vigor3900'ün WAN tarafından seçilen LAN networkü için ARP isteğine yanıt vermesini sağlayan işlevdir. Örneğin, Routing LAN PC Vigor3900'ün LAN networkünde IP 211.211.211.154 kullanıyorsa ve Vigor3900 bu IP 211.211.211.154'ün ARP talebini WAN arayüzünden alırsa, LAN / WAN Proxy ARP etkinleştirilmişse, Vigor3900 ARP isteğini WAN'a yanıtlayacaktır. Gateway . Routing LAN'ında public IP kullanan yalnızca bir LAN kullanıcısı varsa, LAN kullanıcısının IP'sini yalnızca (subnet mask 32 ile) yapılandırabiliriz.

| LAN/WAN Proxy | ARP                |       |
|---------------|--------------------|-------|
| Profile :     | wan1_routing       |       |
| V Enable      |                    |       |
| WAN Profile : | wan1               | ~     |
| LAN Profile : | lan1               | ~     |
| IP :          | 211.211.211.153    |       |
| Mask :        | 255.255.255.248/29 | ~     |
|               |                    |       |
|               | 📄 Apply 🛛 🔀 Ca     | ancel |

4. Public IP kullanan LAN hostu için, IP adresinin Router'den farklı olması gereken statik IP adresini TCP / IP yapılandırmasında yapılandırın, subnet mask aynı olmalı ve gateway Router'in LAN'ı olmalıdır IP adresi.

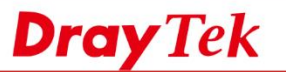

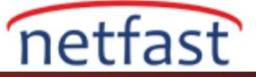

| Obtain an IP address automa     | tically               |  |
|---------------------------------|-----------------------|--|
| • Use the following IP address: |                       |  |
| IP address:                     | 211 . 211 . 211 . 154 |  |
| Subnet mask:                    | 255 . 255 . 255 . 248 |  |
| Default gateway:                | 211 . 211 . 211 . 153 |  |
| Obtain DNS server address a     | utomatically          |  |
| • Use the following DNS server  | addresses:            |  |
| Preferred DNS server:           | 168.95.1.1            |  |
| Alternate DNS server:           | 8 . 8 . 8 . 8         |  |

5. Son olarak, Routing >> Policy Route seçeneğine gidin. Routing LAN networkünün ilgili WAN profilinden geçmesine izin vermek için bir kural oluşturun.

| 📝 Enable                |                   |
|-------------------------|-------------------|
| Priority :              | Normal 🗸 🥝        |
| Protocol :              | ALL               |
| Time                    |                   |
| Time Objects :          | ~ ×               |
| Source                  |                   |
| Source Type :           | Subnet 💌          |
| IP Address :            | 211.211.211.154   |
| Subnet Mask :           | 255.255.255/32 🗸  |
| Destination             |                   |
| Destination Type :      | Any               |
| Route Rule              |                   |
| Out-going Rule :        | Load Balance Pool |
| Load Balance Rule :     | wan1 🗸            |
| Mode :                  | Routing           |
| Failover to Next Rule : | Enable   Disable  |

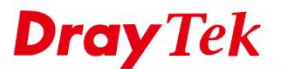

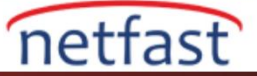

Ayrıca, LAN hostu için public IP adresleri olan ikinci bir WAN varsa, LAN profiline daha fazla subnet ekleyebilirsiniz.

|               | IP              | Subnet Mask     | Mode    | DHCP    | Start IP        | End IP          |
|---------------|-----------------|-----------------|---------|---------|-----------------|-----------------|
|               | 211.211.211.153 | 255.255.255.248 | ROUTING | Disable | 211.211.211.153 | 211.211.211.154 |
|               | 222.222.222.153 | 255.255.255.248 | ROUTING | Disable | 222.222.222.153 | 222.222.222.154 |
| lore Subnet : |                 |                 |         |         |                 |                 |
|               |                 |                 |         |         |                 |                 |

İkinci IP aralığını, Routing >> Static Route>> LAN / WAN Proxy ARP'de ikinci WAN'a belirleyin.

| Profile :<br>Enable | wan2_routing       |   |
|---------------------|--------------------|---|
| WAN Profile :       | wan2               | ~ |
| LAN Profile :       | lan1               | ~ |
| IP:                 | 222.222.222.153    |   |
| Mask :              | 255.255.255.248/29 |   |

Ardından, ikinci Routing LAN'ın ilgili WAN arayüzü üzerinden dışarı çıkmasına izin vermek için bir "policy route" kuralı oluşturun.

| 🔽 Enable                |                    |   |
|-------------------------|--------------------|---|
| Priority :              | Normal             | ۷ |
| Protocol :              | ALL                | v |
| Time                    |                    |   |
| Time Objects :          | *                  | × |
| Source                  |                    |   |
| Source Type :           | Subnet             | v |
| IP Address :            | 222.222.222.154    |   |
| Subnet Mask :           | 255.255.255.255/32 | v |
| Destination             |                    |   |
| Destination Type :      | Any                | ~ |
| Route Rule              |                    |   |
| Out-going Rule :        | Load Balance Pool  | v |
| Load Balance Rule :     | wan2               | v |
| Mode :                  | Routing            | ~ |
| Failover to Next Rule : | Enable   Disable   |   |